## ISI Web of Knowledge

#### New Features and Enhancements Q3 2005

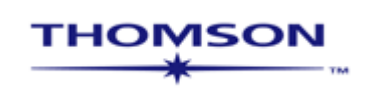

#### **New Features**

- ISI Web of Knowledge Products
  - Search and sort by Publication Year
  - Export records directly from the Full Record and Summary page
- Web of Science
  - View full titles of cited references
- Cross Search
  - Appearance and navigation enhancements
  - Search History page added
  - OpenURL and Full Text (Publisher) Links added

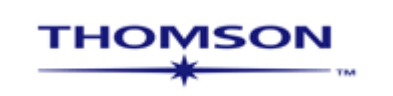

## Publication Year Search

• Publication Year Search is available for all products except for Medline

| General Search                                                                                                    | >> View your search history/combine sets                                                                                                |
|----------------------------------------------------------------------------------------------------|----------------------------------------------------------------------------------------------------|
| Select database(s) and timespan:                                                                                                    | HIDE SETTINGS                                                                                                    |
| <ul> <li>Citation Databases:</li> <li>I Science Citation Index Expanded (SCI-EXPANDED)1900-present</li> <li>I Social Sciences Citation Index (SSCI)1956-present</li> <li>I Arts &amp; Humanities Citation Index (A&amp;HCI)1975-present</li> <li>Chemistry Databases:</li> <li>I Current Chemical Reactions (CCR-EXPANDED)1985-present<br/>(includes Institut National de la Propriete Industrielle structure data back to<br/>1840)</li> <li>I Index Chemicus (IC)1993-present</li> </ul> | C Latest 1 week (updated Sen<br>Year 2002<br>From 1900-1914 to 2005<br>years)<br>To remember these settings, first sign in or register. |
| Enter terms or phrases separated by the operators AND, OR, NOT, or SAME, and the The search will be added to the search history. [>> View your search history]                                                                                                    | en press SEARCH.                                                                                                    |
| <b>TOPIC:</b> 1 Enter one or more terms. Searches within article titles, keywords, or abs <i>Example:</i> neural network* AND ozone (More examples)         exercise* and HIV                                                                                                    | stracts.                                                                                                    |
| AUTHOR:  Enter one or more author names (see <u>author index</u> ).  Example: O'BRIAN C* OR OBRIAN C*  agin d*                                                                                                    | Dates may now be                                                                                                    |
| Example: CERN                                                                                                    | within Web of Science:                                                                                                    |
| Example: Cancer* OR Journal of Cancer Research and Clinical Oncology                                                                                                    | 1. By database entry date                                                                                                    |
| Example: 2001 or 1997-1999                                                                                                    | 2. By publication date                                                                                                    |
| ADDRESS: D Enter abbreviated terms from an author<br>Example: Yale Univ SAME hosp                                                                                                    | is neip,                                                                                                    |
|                                                                                                    |                                                                                                    |

## **Publication Year Search**

• Publication Year Search will also be available in Advance Search

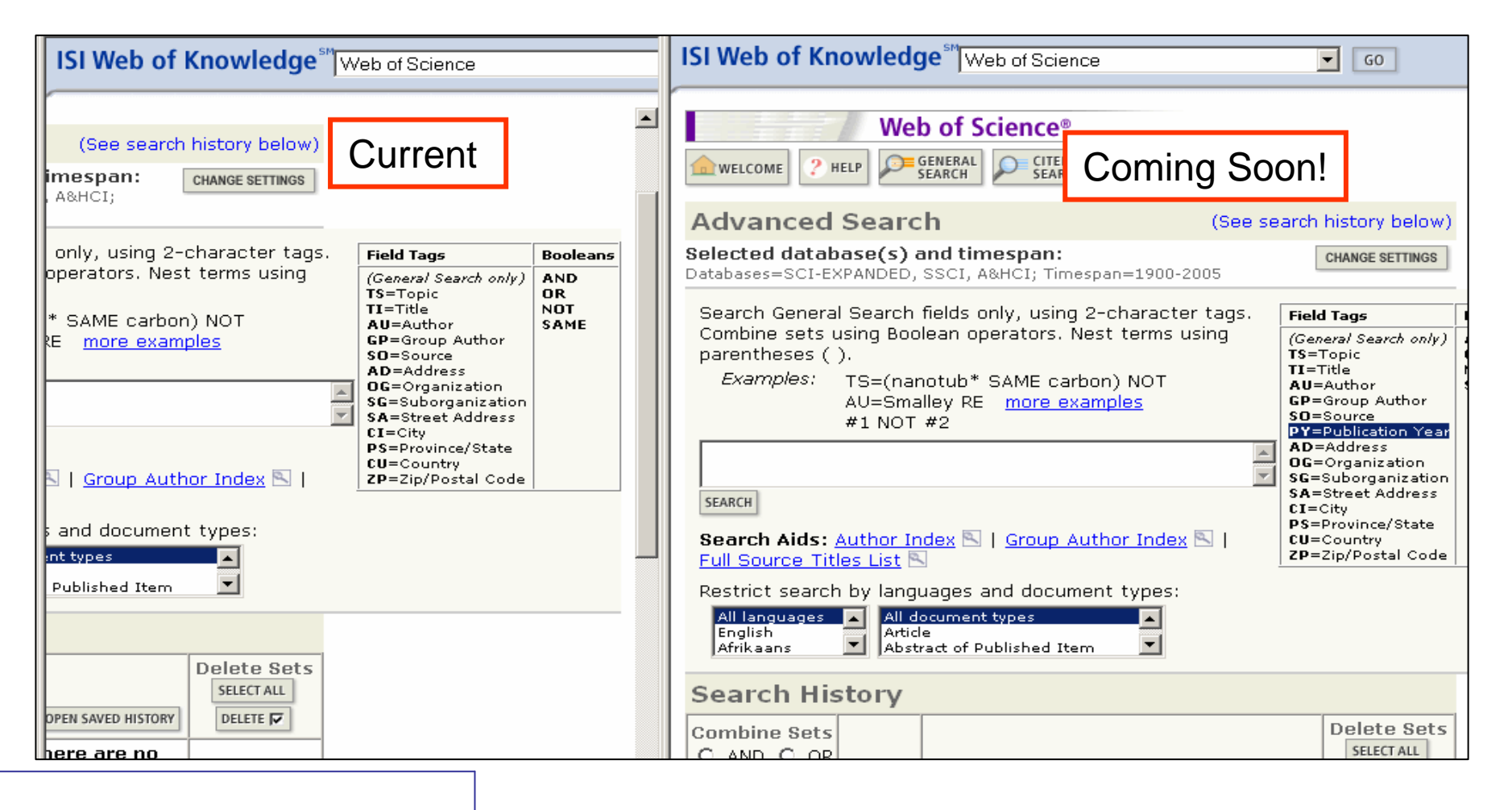

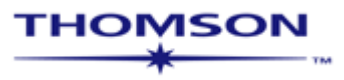

### **Publication Year Sort**

| ISI Web of Knowledge <sup>™</sup> Web of Science                                                                                                    | GO                                                               | HOME LOG OUT                                                                                                    |
|----------------------------------------------------------------------------------------------------|------------------------------------------------------------------|----------------------------------------------------------------------------------------------------|
| Web of Science®                                                                                                    | SEARCH<br>HISTORY SEARCH                                         | -                                                                                                    |
| TS=(food)<br>DocType=All document types; Language=All languages; Databases=                                                                                                    | SCI-EXPANDED, SSCI, A&HCI Timespan=1900-2005                     | topic                                                                                                    |
| >100,000 results found (Set #1)<br>Records 1 10 Show 10 per page .<br>Use the checkboxes to select individual records for marking                                                                                                    | Go to Page: 1 of 10,000 GO                                       | _<br>List.                                                                                                    |
| <ul> <li>1. Kaspers FA         <u>Psychological aspects of allergic rhinitis</u>             ZEITSCHRIFT FUR KLINISCHE PSYCHOLOGIE UND             Times Cited: 0             JUNKS         </li> <li>2. Ho G             Technology for sustainability: the role of onsite,             WATER SCIENCE AND TECHNOLOGY 51 (10): 15-             Times Cited: 0             JUNKS             VIEW FULL TEXT             3. Da Silva DS, Lucotte M, Roulet M, et al.         </li></ul> | Search Results<br>can be sorted by<br>Publication Year           | Sort by:<br>Publication Year SORT<br>Latest date<br>Times Cited<br>Relevance<br>First author<br>Source Title<br>Publication Year<br>Records<br>Bibliographic Fields<br>PRINT<br>E-MAIL<br>SAVE TO FILE |
| Trophic structure and bioaccumulation of mercur<br>Amazon<br>WATER AIR AND SOIL POLLUTION 165 (1-4): 77-<br>Times Cited: 0                                                                                                    | y in fish of three natural lakes of the Brazilian<br>94 JUL 2005 | Or add them to the Marked List<br>for later output and more options.<br>ADD TO MARKED LIST<br>[0 articles marked]<br>Analyze Results:                                                                  |

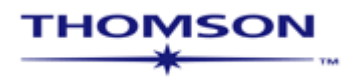

#### Export, Email, Print, and Save from Summary

| Web of Science®                                                                                                    |                                                             |                                                                                                    |
|----------------------------------------------------------------------------------------------------|-------------------------------------------------------------|----------------------------------------------------------------------------------------------------|
| welcome ? HELP SEARCH SEARCH SEARCH                                                                                                    | EARCH ADVANCED SEARCH                                       |                                                                                                    |
| Search Results Summary                                                                                                    |                                                             |                                                                                                    |
| TS=(honey bee* or honeybee*)<br>DocType=All document types; Language=All languages; Databases=SCI-I                                                                                                    | EXPANDED, SSCI, A&HCI Timespan=1900-2005                    |                                                                                                    |
|                                                                                                    | <ol> <li>Search within results: behav*</li> </ol>           | SEARCH                                                                                                    |
| 10,103 results found (Set #2)<br>Records 1 10 Show 10 per page -                                                                                                    | Go to Page: 1 of 1,011 GO                                   |                                                                                                    |
| Use the checkbox:<br>Show 10 per page<br>Show 25 per page<br>Show 50 per page<br>1. Conradt L, Roper TJ<br><u>Consensus decision making in animals</u><br>TRENDS IN ECOLOGY & EVOLUTION 20 (8): 449-456<br>Times Cited: 0<br>VIEW FULL TEXT | en click Submit Marks to add them to the Marked<br>AUG 2005 | List. Sort by: Latest date SORT Output Records: Selected records on page C All records on page                                                                                                    |
| <ul> <li>Kilpinen O<br/><u>How to obtain a bloodmeal without being eaten by a</u><br/><u>gallinae</u><br/>PHYSIOLOGICAL ENTOMOLOGY 30 (3): 232-240 SEP<br/>Times Cited: 0<br/>VIEW FULL TEXT</li> </ul>                                     | Output records<br>directly from<br>this Summary<br>page     | Records       to         Bibliographic Fields       Image: Compage: Comp |
| 3. Kanjhan R, Coulson EJ, Adams DJ, et al.<br><u>Tertiapin-Q blocks recombinant and native large con-<br/>manner</u><br><u>Tertiapin-Q blocks recombinant and native large con-<br/>manner</u>                                              | ductance K+ channels in a use-dependent                     | for later output and more options. ADD TO MARKED LIST [0 articles marked]                                                                                                    |

#### Export, Email, Print, and Save from Full Record

| Web of Science®                                                                                                    |                                                                                                    |                                                                                                    |
|----------------------------------------------------------------------------------------------------|----------------------------------------------------------------------------------------------------|----------------------------------------------------------------------------------------------------|
| welcome ? HELP GENERAL SEARCH SEARCH SEARCH SEARCH SEARCH                                                                                                    |                                                                                                    |                                                                                                    |
| Full Record                                                                                                    |                                                                                                    |                                                                                                    |
| Record 3 of 10,103 (Set #2) SUMMARY                                                                                                    |                                                                                                    |                                                                                                    |
| Title: THE MITOCHONDRIAL GENOME OF THE HONEYBEE APIS-MELLIFERA - CO<br>GENOME ORGANIZATION<br>Author(s): <u>CROZIER RH</u> , <u>CROZIER YC</u>                                                                                                    | Print,<br>Email, Save                                                                                                    | Output This Record Bibliographic Fields RINT E-MAIL                                                                                        |
| Source: GENETICS 133 (1): 97-117 JAN 1993                                                                                                    | or Export                                                                                                    | EXPORT SAVE TO FILE                                                                                                    |
| Document Type: Article<br>Language: English                                                                                                    | this record                                                                                                    | Or add it to the Marked List<br>for later output and more options.                                                                         |
| Cited References: 48 Times Cited: 296 FIND RELATED RECORDS ()                                                                                                    |                                                                                                    | ADD TO MARKED LIST                                                                                                    |
| Abstract: The complete sequence of honeybee (Apis mellifera) mitochondrial DN/                                                                                                    | A is reported being 16,343 bp                                                                                                    | [0 articles marked]                                                                                                    |
| Iong in the strain sequenced. Relative to their positions in the Drosophila map, 11<br>altered positions, but the other genes and regions are in the same relative position<br>predicted protein sequences indicate that the <b>honeybee</b> mitochondrial genetic co<br>Drosophila; but the anticodons of two tRNAs differ between these two insects. Th<br>extreme bias, being 84.9% AT (cf. 78.6% in Drosophila yakuba). In protein-encodi | of the tRNA genes are in<br>ns. Comparisons of the<br>ide is the same as that for<br>e base composition shows<br>ng genes, the AT bias is | Create Citation Alert<br>CREATE CITATION ALERT<br>Receive e-mail alerts on future<br>citations to this record.<br>(Requires registration.) |
| strongest at the third codon positions (which in some cases lack guanines altoget<br>positions. Multiple stepwise regression analysis of the predicted products of the pr<br>significant association between the numbers of occurrences of amino acids and %<br>the number of codons per codon family or other parameters associated with codor                                                                                               | ner), and least in second codon<br>otein-encoding genes shows a<br>T in codon family, but not with<br>a family base composition.          | ORDER FULL TEXT NUCLEOTIDE SEQUENCE PROTEIN SEQUENCE                                                                                       |
| Differences in amino acid abundances are apparent between the predicted Apis an<br>relative abundance in the Apis proteins of lysine and a relative deficiency of alanin<br>are as often replaced by serine as conserved in Apis. The differences in abundanc<br>are associated with %AT in the codon families, and the degree of divergence in ar                                                                                            | d Drosophila proteins, with a<br>e. Drosophila alanine residues<br>es between Drosophila and Apis<br>nino acid composition between        | Holdings                                                                                                    |

### Web of Science

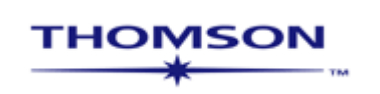

## New Look to Cited References

| Web of                                                     | Science®                                                                                                    |                                                                                                    |
|------------------------------------------------------------|----------------------------------------------------------------------------------------------------|----------------------------------------------------------------------------------------------------|
| welcome ? HELP GENERA<br>SEARCH                            | CITED REF SEARCH SEARCH ADVANCED                                                                                                    |                                                                                                    |
| Full Record                                                |                                                                                                    |                                                                                                    |
| Record 3 of 10,103 (Set #2)                                | SUMMARY                                                                                                    |                                                                                                    |
| Title: THE MITOCHONDRIAL<br>GENOME ORGANIZATION            | GENOME OF THE HONEYBEE APIS-MELLIFERA - COMPLETE SEQUENCE AND                                                                                                    | Output This Record                                                                                                    |
| Author(s): CROZIER RH, CRO                                 | ZIER YC                                                                                                    | PRINT E-MAIL                                                                                                    |
| Source: GENETICS 133 (1): 9                                | 7-117 JAN 1993                                                                                                    |                                                                                                    |
| Document Type: Article                                     |                                                                                                    | AVE TO FILE                                                                                                    |
| Language: English                                          |                                                                                                    | Or add it to the Marked List<br>for later output and more options.                                                                                                    |
| Cited References: 48 Tir                                   | nes Cited: 296 FIND RELATED RECORDS i)                                                                                                    | ADD TO MARKED LIST                                                                                                    |
| Abstract: The complete sequ                                | ence of <b>honeyhee</b> (Anis mellifera) mitochondrial DNA is reported being 16 343 bp                                                                                                    | [0 articles marked]                                                                                                    |
| New look to<br>the Cited<br>References<br>for this article | Relative to their positions in the Drosophila map, 11 of the tRNA genes are in<br>er genes and regions are in the same relative positions. Comparisons of the<br>ndicate that the <b>honeybee</b> mitochondrial genetic code is the same as that for<br>s of two tRNAs differ between these two insects. The base composition shows<br>(cf. 78.6% in Drosophila yakuba). In protein-encoding genes, the AT bias is<br>ositions (which in some cases lack guanines altogether), and least in second codon<br>gression analysis of the predicted products of the protein-encoding genes shows a<br>n the numbers of occurrences of amino acids and %T in codon family, but not with<br>on family or other parameters associated with codon family base composition.<br>dances are apparent between the predicted Apis and Drosophila proteins, with a<br>proteins of lysine and a relative deficiency of alanine. Drosophila alanine residues<br>e as conserved in Apis. The differences in abundances between Drosophila and Apis<br>e codon families, and the degree of divergence in amino acid composition between | Create Citation Alert<br>CREATE CITATION ALERT<br>Receive e-mail alerts on future<br>citations to this record.<br>(Requires registration.)<br>ORDER FULL TEXT<br>NUCLEOTIDE SEQUENCE<br>PROTEIN SEQUENCE<br>Holdings GO |

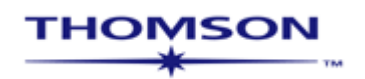

## New Look to Cited References

| THE MITOCHONDE                                                                            | RIAL GENOME OF THE HONEYBEI<br>Cl                                                | E APIS-MELLIFERA - COMPLE<br>ROZIER RH, CROZIER YC<br>GENETICS<br>33 (1): 97-117 JAN 1993 | TE SEQUENCE AND GENOME ORGANIZ        | ATION                 |
|-------------------------------------------------------------------------------------------|----------------------------------------------------------------------------------|-------------------------------------------------------------------------------------------|---------------------------------------|-----------------------|
| The following documents are bi                                                            | ibliographic references cited by t                                               | he above article:                                                                         |                                       |                       |
| References 1 30                                                                           |                                                                                  | Go to Page: 1<br>                                                                         | of 2 60                               |                       |
| FIND RELATED RECORDS ()                                                                   | t of an itom if you do not want to                                               | a ratriava articlas that sited                                                            | the item when finding Pelated Record  | s, er eliek Clear All |
| Pages to deselect all checkbo                                                             | ixes.                                                                            |                                                                                           | the item when infang kelated kecord   | s, of click clear All |
| ALMAGOR H                                                                                 | F DNA-SEQUENCES                                                                  |                                                                                           |                                       |                       |
| JOURNAL OF THEORETIC<br>BERNARDI G<br><u>THE ISOCHORE ORGANIZ</u><br>ANNUAL REVIEW OF GEN | CAL BIOLOGY 104 : 633 1983<br>ZATION OF THE HUMAN GENOME<br>NETICS 23 : 637 1989 |                                                                                           | Full article and<br>journal title now |                       |
| BERNARDI G<br>COMPOSITIONAL CONST<br>JOURNAL OF MOLECULA                                  | TRAINTS AND GENOME EVOLUTIC<br>R EVOLUTION 24 : 1 1986                           | <u>7</u>                                                                                  | display                               |                       |
|                                                                                           | REANIZATION OF MOUSE MITOS                                                       |                                                                                           |                                       |                       |
| V 🔽 BERN                                                                                  | IARDI G J M                                                                      | OL EVOL                                                                                   | 1986                                  | 24                    |
| MOL EVOLUTIONARY GE<br>CARPENTER FM<br>THE GEOLOGICAL RECOR                               | N : 95 1985<br>RD OF INSECTS                                                     |                                                                                           |                                       |                       |

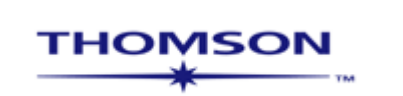

## **Cited Reference Search**

Full Cited Work and Cited Title will be displayed!

| Web of Science®                                                                                                    |                                                       |
|----------------------------------------------------------------------------------------------------|-------------------------------------------------------|
| WELCOME PHELP GENERAL SEARCH SEARCH SEARCH SEARCH SEARCH                                                                                                    |                                                       |
| Cited Reference Search                                                                                                    | >> View your search history/combine sets              |
| Selected database(s) and timespan:<br>Databases=SCI-EXPANDED, SSCI, A&HCI Timespan=1900-2005                                                                                                    | CHANGE SETTINGS                                       |
| Find the citations to a person's work by entering the person's name, the work's source, and/or publication year.                                                                                                    | View our Cited Reference Searching tutorial           |
| CITED AUTHOR: ) Enter the name of the cited author (see <u>cited author index</u> ).<br>Example: O'BRIAN C* OR OBRIAN C*<br>kostoff<br>CITED WORK: ) Enter the abbreviated journal/book title in which the work appeared, a patent no<br>or view the Tiomson ISI list of journal abbreviations). | umber, or another work (see <u>cited work index</u> 📉 |
| j am* soc* inf* sci* or jasis*                                                                                                    | R                                                     |
| CITED YEAR(S): i) Enter year, or range of years, the cited work was published.<br>Examples: 1943 or 1943-1945<br>SEARCH CLEAR                                                                                                    |                                                       |
| Acceptable Use Policy<br>Convright © 2005 The Thomson Corporation                                                                                                    |                                                       |
| THOMSON                                                                                                    |                                                       |

## **Cited Reference Lookup**

| FINISH SEAR                                                                                                    | FINISH SEARCH>>> View the articles that cite the selected references. The completed search will be added to the search history. |                  |                                     |                                   |                          |                   |               |           |          |               |                |
|----------------------------------------------------------------------------------------------------|----------------------------------------------------------------------------------------------------|------------------|-------------------------------------|-----------------------------------|--------------------------|-------------------|---------------|-----------|----------|---------------|----------------|
| (Limit by                                                                                                    | lanquaqe                                                                                                    | and document ty  | /pe)                                |                                   |                          |                   |               |           |          |               |                |
| CITED F                                                                                                    | REFERENC                                                                                                    | E INDEX          |                                     |                                   | Go                       | to Page: 1        | of 1 GO       |           |          |               |                |
| Referen                                                                                                    | ces 1 7                                                                                                    |                  |                                     |                                   |                          | ( ( [ 1 ] )       |               |           |          |               |                |
| SELECT PAGE                                                                                                    | SELECT ALL                                                                                                    | CLEAR ALL Or sel | ect specific ref<br>desired referer | erences from ti<br>nces have beer | he list.<br>n selected : | from all pages, c | lick FINISH S | SEARCH to | ) comple | te your se    | earch.         |
| Select                                                                                                    | Times<br>Cited**                                                                                                    | Cited Author     | Cited Work                          | SHOW EXPAN                        |                          | 5]                | Year          | Volume    | Page     | Article<br>ID | View<br>Record |
|                                                                                                    | 1                                                                                                    | KOSTOFF RN       | J AM SOC I                          | NF SCI                            |                          | •                 | 1999          |           |          |               |                |
|                                                                                                    | 1                                                                                                    | KOSTOFF RN       | J AM SOC I                          | NF SCI TEC                        | 5                        | <b>\</b>          | 2003          | 54        | 10       |               |                |
|                                                                                                    | 2                                                                                                    | KOSTOFF RN       | J AM SOC I                          | NF SCI TEC                        |                          |                   | 2003          | 54        | 984      |               | View Record    |
|                                                                                                    | 7                                                                                                    | KOSTOFF RN       | J AM SOC I                          | NF SCI TEC                        |                          |                   | 2001          | 52        | 1148     |               | View Record    |
|                                                                                                    | 10                                                                                                    | KOSTOFF RN       | J AM SOC I                          | NFORM SCI                         |                          | 2                 | 1999          | 50        | 427      |               | View Record    |
|                                                                                                    | 2                                                                                                    | KOSTOFF RN       | J AM SOC I                          | NFORM SCI                         | v                        | V                 | 1994          | 45        | 428      |               | View Record    |
|                                                                                                    | 1                                                                                                    | KOSTOFF RN       | JASIS                               |                                   |                          |                   | 1999          | 50        | 15       |               |                |
| * "Select All" adds the first 500 matches to your cited reference search, not all matches.<br>** Times Cited counts are for all databases and all years, not just for your current database and year limits. |                                                                                                    |                  |                                     |                                   |                          |                   |               |           |          |               |                |
| Referen                                                                                                    | ces 1 7                                                                                                    |                  |                                     |                                   | Go                       | to Page: 1        | of 1 GO       |           |          |               |                |
|                                                                                                    |                                                                                                    |                  |                                     |                                   |                          |                   |               |           |          |               |                |

## **Cited Reference Lookup**

| FINISH SE       | ARCH >>          | View the artic<br>The completed | les that cite the selected references.<br>d search will be added to the search history.                                                                |        |        |              |
|-----------------|------------------|---------------------------------|----------------------------------------------------------------------------------------------------|--------|--------|--------------|
| (Limit b        | y langi          | lage and docur                  | ment type)                                                                                                    |        |        |              |
| CITED<br>Refere | REFE             | RENCE INDEX                     | Go to Page: 1 of 1 GO                                                                                                    |        |        |              |
| SELECT PA       | GESEL            | ECT ALL* CLEAR ALL              | or select specific references from the list.<br>When desired references have been selected from all pages, click FINISH SEARCH to complet              | e your | search | ı.           |
| Select          | Times<br>Cited** | Cited Author                    | Cited Work [SHOW ABBREVIATED TITLES]                                                                                                    | Year V | olume  | Page Article |
|                 | 1                | KOSTOFF RN                      | J AM SOC INF SCI                                                                                                    | 1999   |        |              |
|                 | 1                | KOSTOFF RN                      | J AM SOC INF SCI TEC                                                                                                    |        |        |              |
|                 | 2                | KOSTOFF RN                      | JOURNAL OF THE AMERICAN SOCIETY FOR INFORMATION SCIENCE AND TE FUIL ATTIC                                                                              | cle a  | nd     |              |
|                 |                  |                                 | Title: The practice and malpractice of stemming                                                                                                    | tle r  | low    |              |
|                 | 7                | KOSTOFF RN                      | JOURNAL OF THE AMERICAN SOCIETY FOR INFORMATION SCIE JE AND THE                                                                                        | lav    |        | В            |
|                 | 10               |                                 | Title: Citation mining: Integrating text mining and bibliometrics for researc CISP                                                                     | lay    |        |              |
|                 | 10               | KUSTUFF KN                      | JUORNAL OF THE AMERICAN SOCIETY FOR INFORMATION SCIENCE<br>Title: Hypercopic and supercopic flow roadmans using hibliometrics and database tomography. | 1999   | 50     | 427          |
|                 | 2                | KOSTOFE RN                      | 10URNAL OF THE AMERICAN SOCIETY FOR INFORMATION SCIENCE                                                                                                | 1994   | 45     | 428          |
|                 | -                |                                 | Title: FEDERAL RESEARCH IMPACT ASSESSMENT - STATE-OF-THE-ART                                                                                           | 100.   |        | .20          |
|                 | 1                | KOSTOFF RN                      | JASIS                                                                                                    | 1999   | 50     | 15           |
| * "Sele         | ect All"         | adds the first                  | 500 matches to your cited reference search, not all matches.                                                                                           |        |        |              |
| ** Tim          | es Cite          | ed counts are f                 | for all databases and all years, not just for your current database and year limits.                                                                   |        |        |              |
|                 |                  |                                 |                                                                                                    |        |        |              |
|                 |                  |                                 | Go to Page: 1 of 1 60                                                                                                    |        |        |              |
| Refere          | nces 1           | 7                               |                                                                                                    |        |        |              |
|                 |                  |                                 |                                                                                                    |        |        |              |

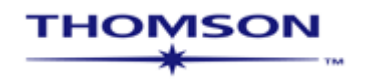

### **CrossSearch 4.1**

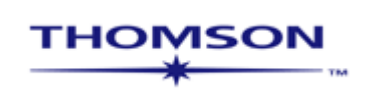

#### **Appearance and navigation enhancements**

| ISI CrossSearch                                                                                                    |                                                                                                    |                                           | HELP                                                                    | 1                                                                                      |  |  |  |  |
|----------------------------------------------------------------------------------------------------|----------------------------------------------------------------------------------------------------|-------------------------------------------|-------------------------------------------------------------------------|----------------------------------------------------------------------------------------|--|--|--|--|
| CrossSearch<br>Search across ISI Web of Knowledge products and Ex<br>Note: The products to be searched determine the sear | <b>xternal Collections</b> list<br>ch fields in the form.                                                                            | ed below.                                 |                                                                         |                                                                                        |  |  |  |  |
| Enter individual search terms or phrases separated by se                                                                  | arch operators such as .                                                                                                    | AND or OR. Then clic                      | k "Search."                                                             |                                                                                        |  |  |  |  |
| SEARCH CLEAR                                                                                                    |                                                                                                    |                                           | SAVE SEARCH OPEN SAVED SEARCH                                           |                                                                                        |  |  |  |  |
| TOPIC: <sup>©</sup> Enter terms to find from the article title, keyw<br>live oak                                          | vords, or abstract <u>Exam</u><br>le only                                                                                            | <u>ples</u>                               | Timespan<br>C Latest (current) week                                     |                                                                                        |  |  |  |  |
| AUTHOR/INVENTOR:   Enter name as WALKER J*                                                                                |                                                                                                    |                                           | C Latest 4 weeks                                                        |                                                                                        |  |  |  |  |
|                                                                                                    |                                                                                                    |                                           | Year to date                                                            |                                                                                        |  |  |  |  |
| SEARCH CLEAR                                                                                                    | these Search                                                                                                    |                                           |                                                                         |                                                                                        |  |  |  |  |
| Products to Search<br>You will search the 26 I                                                                            | SEARCH<br>HISTORY                                                                                                    |                                           |                                                                         |                                                                                        |  |  |  |  |
| ISI Web of Knowledge<br>Abstracts: BLOSIS Brow                                                                            | Products                                                                                                    |                                           |                                                                         |                                                                                        |  |  |  |  |
| MEDLINE Selected product(s):                                                                                              |                                                                                                    |                                           |                                                                         | CHANGE PRODUCTS TO SEARCH                                                              |  |  |  |  |
| arXiv Mathematics; All Biological Abstractor BLOSIS                                                                       | oducts: Web of Scienc                                                                                                    | e; Current Content                        | s Connect; ISI Proceedings; Derw                                        | ent Innovations Index;                                                                 |  |  |  |  |
| Database; The Educate<br>System: Popline Reproc                                                                           | A Meeting Papers Amer                                                                                                    | rican Institute of Aer                    | ronautics and Astronautics; Agrico                                      | la; arXiv Computer Science; arXiv Mathematics; All                                     |  |  |  |  |
| arXiv ePrint Archives; arXiv<br>Database: NTIS Library Doc                                                                | Nonlinear Sciences; ar≻<br>µments published since                                                                                    | Kiv Physics; arXiv Q<br>1990: NASA Astrop | uantitative Biology; Civil Engineer<br>hysics Data System: Popline Repr | ing Database; The Educator's Reference Desk ERIC<br>oductive Health Literature: PubMed |  |  |  |  |
|                                                                                                    | Baabase, this clerary becaments published since 1996, MASH Astrophysics Data System, Popinie Reproductive health Etterature, Publica |                                           |                                                                         |                                                                                        |  |  |  |  |
| Enter terms or phrases                                                                                                    | Enter terms or phrases separated by the operators AND, OR, NOT, or SAME, and then press SEARCH.                                      |                                           |                                                                         |                                                                                        |  |  |  |  |
| SEARCH CLEAR                                                                                                    | SEARCH CLEAR                                                                                                    |                                           |                                                                         |                                                                                        |  |  |  |  |
| TOPIC: D Enter one of                                                                                                    | or more terms                                                                                                    |                                           |                                                                         | Timespan                                                                               |  |  |  |  |
| Example antigen* (                                                                                                    | <u>More examples</u> )                                                                                                    |                                           |                                                                         | C Latest (current) week                                                                |  |  |  |  |
|                                                                                                    |                                                                                                    |                                           | 🔲 Title only                                                            | O Latest 2 weeks                                                                       |  |  |  |  |
|                                                                                                    |                                                                                                    |                                           |                                                                         | O Latest 4 weeks                                                                       |  |  |  |  |
|                                                                                                    | 🕕 Enter one o <mark>r</mark> mor                                                                                                    | re terms.                                 |                                                                         | Year To Date                                                                           |  |  |  |  |
| A toolbar now app                                                                                                    | ears on                                                                                                    |                                           |                                                                         | Latest 5 years                                                                         |  |  |  |  |
| every page for na                                                                                                    | vigational                                                                                                    |                                           |                                                                         | All years                                                                              |  |  |  |  |
|                                                                                                    | <b>J</b>                                                                                                    |                                           |                                                                         |                                                                                        |  |  |  |  |
| SERVER- CLEAR                                                                                                    |                                                                                                    |                                           |                                                                         |                                                                                        |  |  |  |  |
|                                                                                                    |                                                                                                    |                                           |                                                                         |                                                                                        |  |  |  |  |
|                                                                                                    |                                                                                                    |                                           | Acceptable Use Policy                                                   |                                                                                        |  |  |  |  |
|                                                                                                    |                                                                                                    | Copyright @                               | 92005 <u>The Thomson Corporation</u>                                    |                                                                                        |  |  |  |  |
|                                                                                                    |                                                                                                    |                                           |                                                                         |                                                                                        |  |  |  |  |
|                                                                                                    |                                                                                                    |                                           |                                                                         |                                                                                        |  |  |  |  |

#### **Search History page added**

|                                                                                                  | home ? Help                                                                        | ISI CrossSearch                                                                                                    |                               |                                                                                                    |  |  |  |
|--------------------------------------------------------------------------------------------------|------------------------------------------------------------------------------------|----------------------------------------------------------------------------------------------------|-------------------------------|----------------------------------------------------------------------------------------------------|--|--|--|
|                                                                                                  | Search Result                                                                      | is the second second seco |                               |                                                                                                    |  |  |  |
| Users can now a<br>Search History fr<br>Results page.                                            | CCESS<br>om the<br>Databases Web of Stored<br>Biological Abstracts. Bit            | ge Results <u>External Collections Results</u><br>nce, Current Contents Connect, ISI Proceedings, Derwent Innove<br>SIS Previews, CAB Abstracts, Food Science and Technology Abs                                                                                                    | ations Index, Filter results  | by product:                                                                                                    |  |  |  |
|                                                                                                  | MEDLINE, PsycINFO, WO                                                              | I, Zoological Record; Timespan=2001-2005                                                                                                    | All products sea              | rched GO                                                                                                    |  |  |  |
|                                                                                                  | Records 1 10                                                                       | <b>                                     </b>                                                                                                    |                               |                                                                                                    |  |  |  |
| ISI CrossSearch                                                                                  | Use the checkboxes i<br>1. Zahran, KH, Je<br>World-wide sy<br>J GEODESY 79<br>UNKS | to select individual articles for marking, then click Subn<br>htzsch, G, Seeber, G<br>nthetic tide parameters for gravity and vertical an<br>(6-7): 293-299 AUG 2005                                                                                                    | nit to add them to the Marked | List.<br>Mark: View Marked Lists<br>SUBMIT MARKS<br>You can print, save, export,<br>e-mail, and order records<br>after adding them to the<br>Marked List. |  |  |  |
| home ? HELP PAGE MARKED                                                                          | Improving tid<br>barometer eff<br>COMPUT GEOS                                      | egauge data processing: A method involving tidal<br>ect<br>CI-UK 31 (8): 1048-1058 OCT 2005<br>bef<br>Selence                                                                                                    | frequencies and inverted      | External Collections:<br>External Collections Results<br>(or dick the tab at the top<br>of the page).                                                     |  |  |  |
| Sets Results                                                                                     |                                                                                    | SAVE HISTORY OPEN SAVE                                                                                                    | ED HISTORY                    |                                                                                                    |  |  |  |
| #1 108 topic=(ocean tides)<br>Databases=Web of Science<br>Biological Ab<br>MEDLINE, Ps After the | , Current Contents Connec<br>user clicks on Open<br>ad the Open button             | t, <u>ISI Proceedings</u> , Derwent mnovations Ind<br>Saved                                                                                                    | dex,                          |                                                                                                    |  |  |  |
| Open fro                                                                                         | allow the user to mo                                                               | dify the count on our Server.                                                                                                    |                               |                                                                                                    |  |  |  |
| search re                                                                                        | sults – without havin                                                              | g to start I Web of Knowledge S                                                                                                    | erver                         |                                                                                                    |  |  |  |
| Disple from the                                                                                  | beginning.                                                                         | -                                                                                                    |                               |                                                                                                    |  |  |  |
| History Name                                                                                     | Product Description                                                                | Alerting                                                                                                    | Modify<br>Settings            | e<br>Open/Run<br>History                                                                                                    |  |  |  |
| live oak C                                                                                       | rossSearch                                                                         | Alerting not available for CrossSearch.                                                                                                    | SETTINGS                      | OPEN 🕨                                                                                                    |  |  |  |
| ocean tides (                                                                                    | CrossSearch                                                                        | Alerting not available for CrossSearch.                                                                                                    | SETTINGS                      | OPEN 🕨                                                                                                    |  |  |  |
| тномза                                                                                           |                                                                                    |                                                                                                    |                               |                                                                                                    |  |  |  |

#### Search History page added (cont)

| ISI CrossSearch                                                                                                    |                                             |
|----------------------------------------------------------------------------------------------------|---------------------------------------------|
| Select Timespan & Database(s)                                                                                                    |                                             |
| Make any desired changes to the settings below, and then click Contin<br>CONTINUE>>><br>O Latest (current) week<br>O Latest 2 weeks<br>O Latest 4 weeks<br>O Year To Date<br>O Latest 5 years<br>O All years | SAVE AS MY DEFAULTS                         |
| ISI Web of Knowledge                                                                                                    | External Collections                        |
| ✓ Select All                                                                                                    | Select All                                  |
| Web of Science ® (i)                                                                                                    | The Educator's Reference Desk ERIC Database |
| Arts and Humanities Citation Index 1975-present                                                                                                    | ☑ NASA Astrophysics Data System             |
| Social Sciences Citation Index 1956-present                                                                                                    | Popline Reproductive Health Literature      |
| Science Citation Index Expanded 1900-present                                                                                                    | Civil Engineering Database                  |
| Current Contents Connect ® 🕕                                                                                                    | 🗹 arXiv Nonlinear Sciences                  |

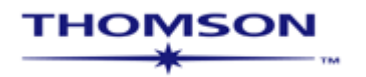

#### **OpenURL and Full Text (Publisher) Links** added

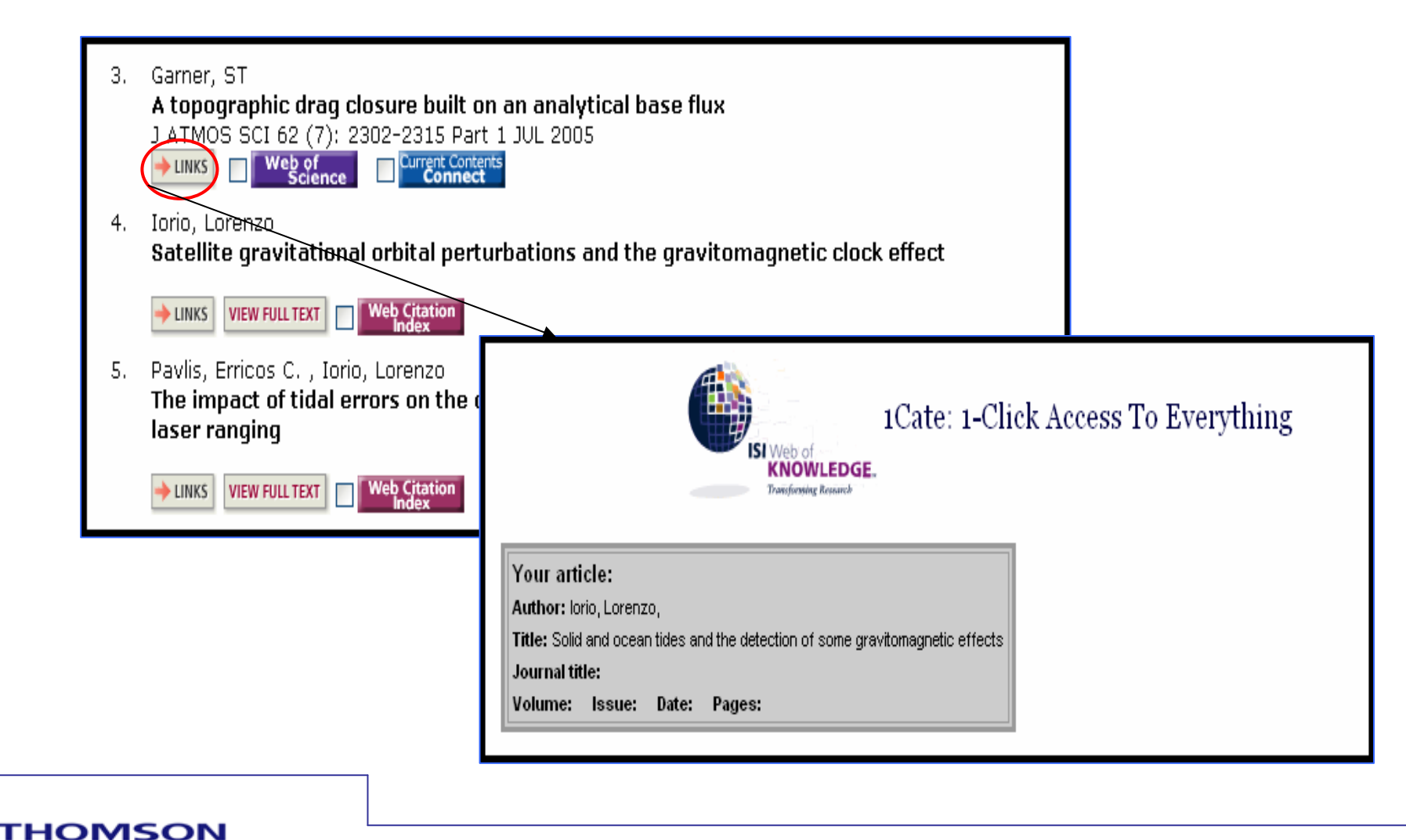

## **Contacting Thomson Scientific**

 For technical help or help with searching and usability please contact us at <u>ts.support.asia@thomson.com</u>

# View Thomson Scientific recorded training here:

http://www.thomsonscientific.com/support/rec ordedtraining/

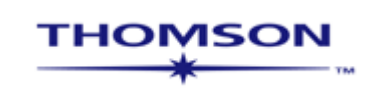